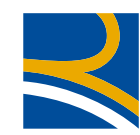

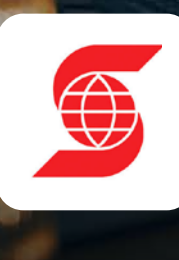

## MANUAL DE ACTIVACIÓN PAC BANCO SCOTIABANK

## **1** Ir a menú "Transferencias y Pagos".

| icio y Cuentas y Tarjetas y C     | reditos 🗸 - Hansierencias y Pagos A - Seg |                                                             |
|-----------------------------------|-------------------------------------------|-------------------------------------------------------------|
| Transferencias                    | Avances                                   | Pagos                                                       |
| A Terceros                        | En Cuotas desde Tarjeta de Crédito        | Pago de Servicios                                           |
| Entre mis Productos               |                                           | <ul> <li>Pagos Automáticos con C.Corriente (PAC)</li> </ul> |
| Programadas                       |                                           | Administración PAC                                          |
| Cartola de Transferencias y Pagos |                                           | Consulta Mandatos Banco                                     |
| Cartola de Pagos Recibidos        |                                           | Consulta Pagos Banco                                        |
| Mis Destinatarios Registrados     |                                           | Pagos Electrónicos Interbancarios                           |

Dentro del submenú "Pago" seleccionar "Pagos Automáticos con C. Corriente (PAC)" y posteriormente hacer click en "Administración PAC".

2.

 Inicio · Cuentas · Tarjetas · Créditos · Transferencias y Pagos · Seguros · Inversiones · Servicios en Línea ·

 Pagos Históricos de Cuentas
 Mandatos Insoritos

 Modificación de Mandatos
 Empresas en Convenio

 Inscripción de mandatos

 Pagos Históricos de Cuentas
 Mandatos Insoritos

 Modificación de Mandatos
 Empresas en Convenio

 Inscripción de mandatos

 Pagos Históricos de Cuentas
 Mandatos Insoritos

 Modificación de Mandatos
 Empresas en Convenio

 Inscripción de mandatos
 Inscripción de mandatos

 Pagos Históricos de Cuentas
 Usted podrá efectuar las siguientes operaciones, sobre los servicios acogidos a convenio de pago automático de cuentas.

 Consultas

 Pagos históricos de cuentas.
 Mandatos rigentes.
 Empresas con convenio.
 Modificación de Mandatos:
 Modificación de Mandatos:
 Modificación de Mandatos:
 Modificación de Mandatos:
 Modificación de Mandatos:
 Modificación de Mandatos:
 Modificación de Mandatos:
 Modificación de Mandatos:
 Modificación de Mandatos:
 Modificación de Mandatos:
 Modificación de Mandatos:
 Modificación de Mandatos:
 Modificación de Mandatos:
 Modificación de Mandatos:
 Modificación de Mandatos:
 Modificación de Mandatos:
 Modificación de Mandatos:
 Modificación de

## Hacer click en "Inscripción de mandatos".

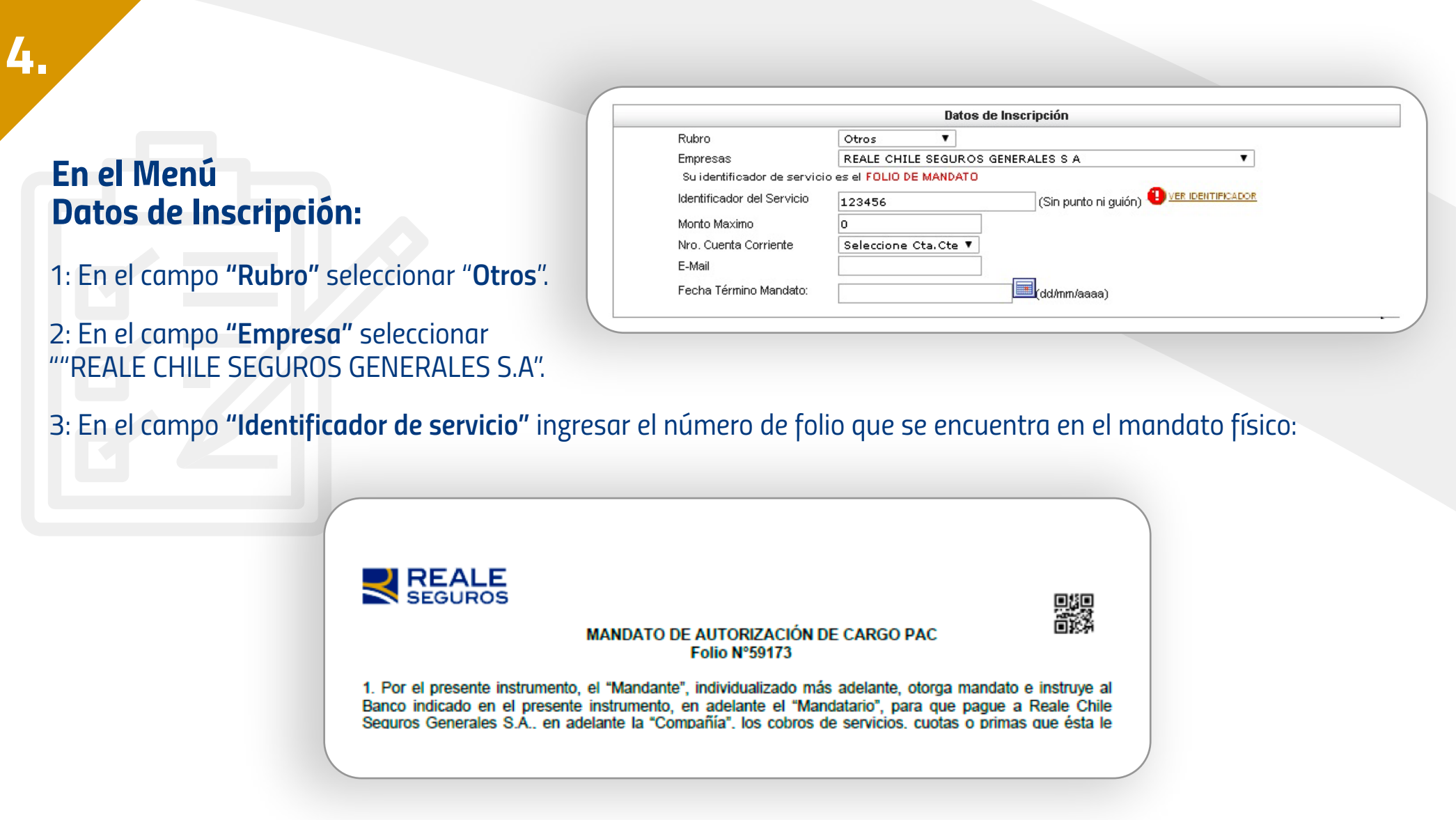

\*Si no tiene acceso al mandato físico por favor solicite el número de folio a su corredor.

En el campo "E-mail" ingresar el correo mandatos@reale.cl. Enviar por correo electrónico la confirmación de inscripción del mandato.

Si requiere apoyo en la activación por favor llame a nuestro call center.

Línea 600: 600 60 73253 Fijo: +56 2 28101456 Desde Celulares: \*1515

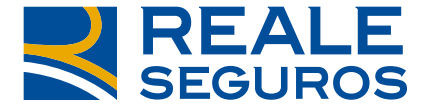

TOGETHERMORE

600 60 73253 / \*1515 / reale.cl

**REALE GROUP**